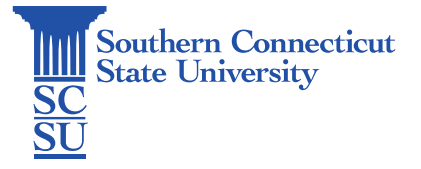

## Wifi: Eduroam - Chromebook

| Introduction            | 1 |
|-------------------------|---|
| How to connect          | 1 |
| Check your Wi-Fi Status | 7 |

## Introduction

This guide will show how to connect Windows devices to the Wi-Fi network: Eduroam.

## How to connect

- 1. Open a browser and enter the URL: eduroam.southernct.edu
  - a. You will be directed to the SCSU Eduroam landing page where your device's system will be detected.

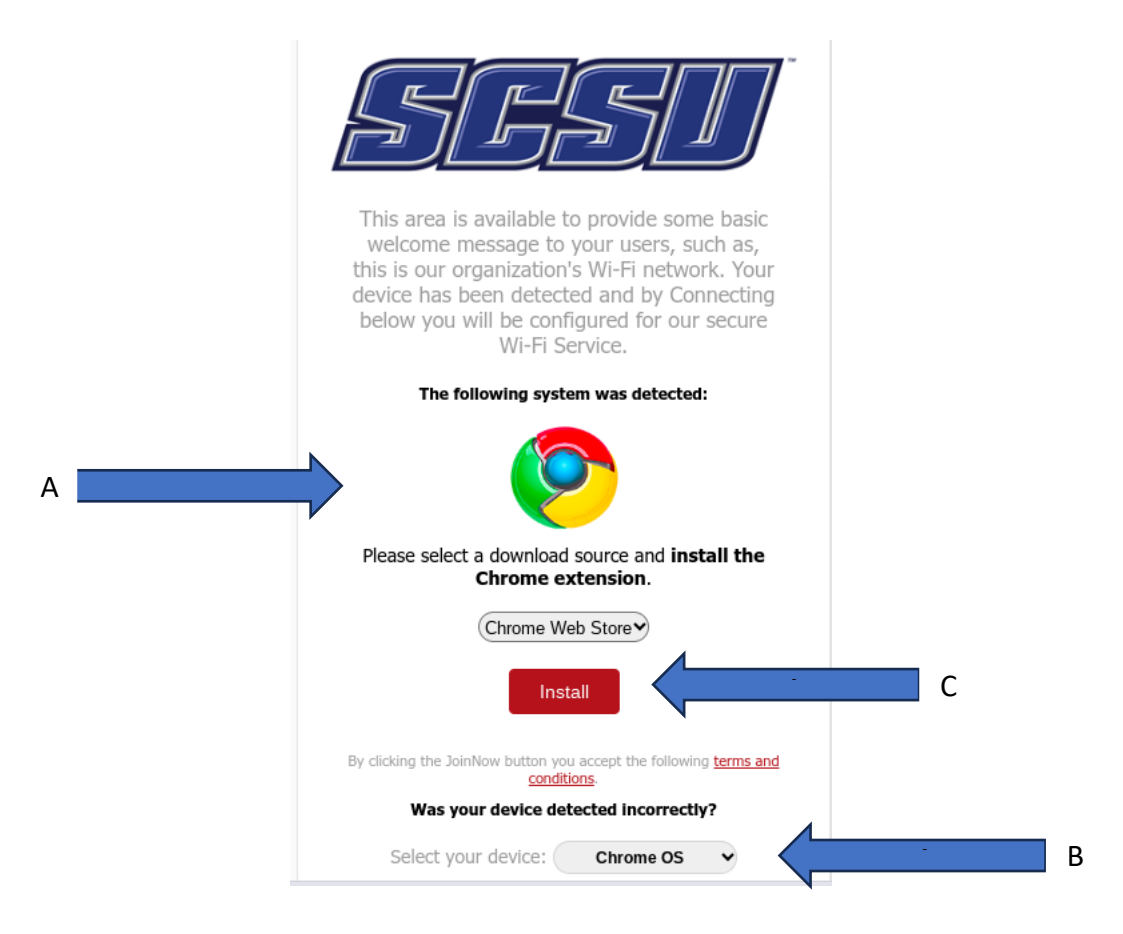

- b. If your device is detected incorrectly, select the correct type below.
- c. When confirmed, click "Install".
- 2. A new tab with a prompt to add the "securew2" extension to Chrome will appear. Click "Add to Chrome".

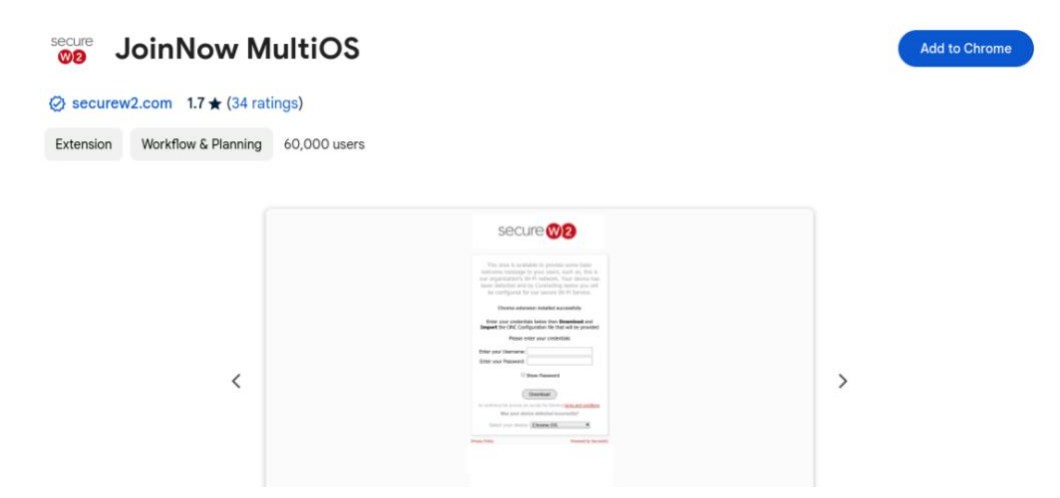

a. Click "Add extension". Once done, a notification will be shown on the top right of your browser and the new extension will be pinned.

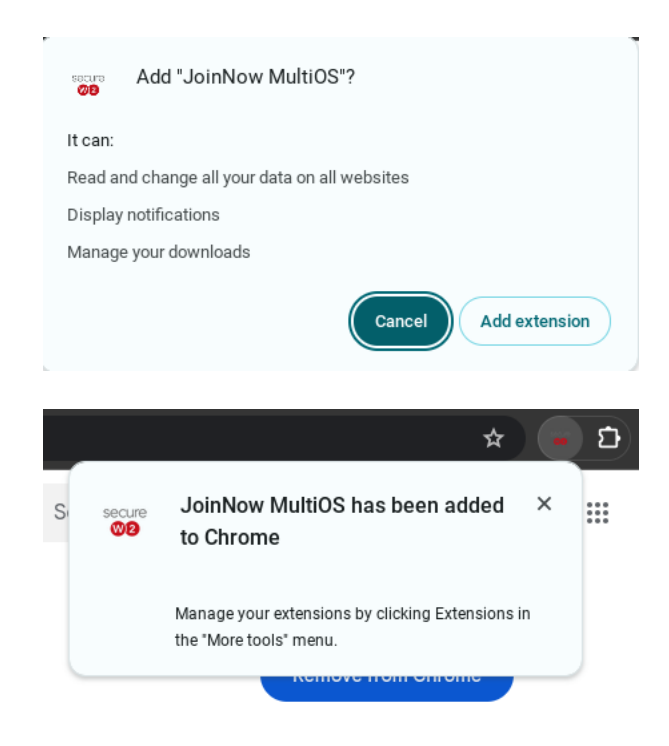

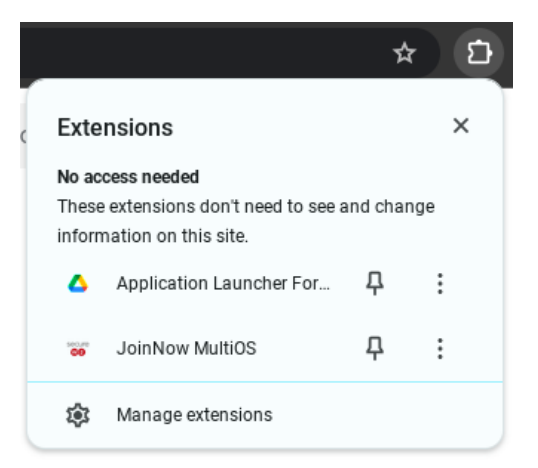

3. Once the extension is installed, navigate back to the landing page tab. The prompt should read "Chrome extension installed successfully". Click "Sign In" to authenticate your credentials.

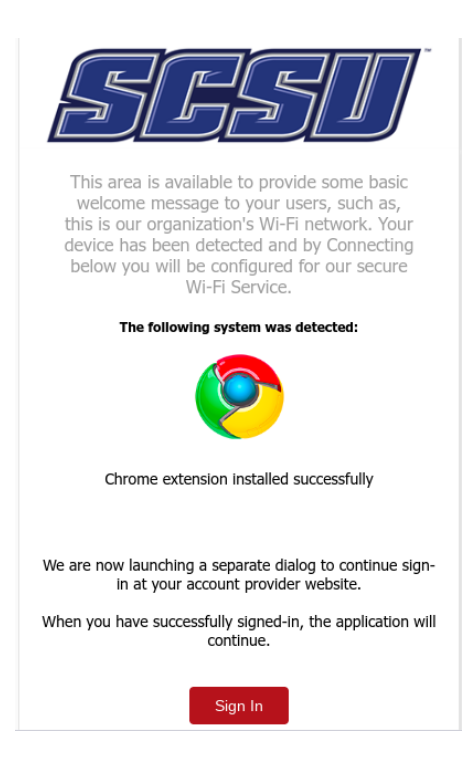

a. Enter your full SCSU email address and password.

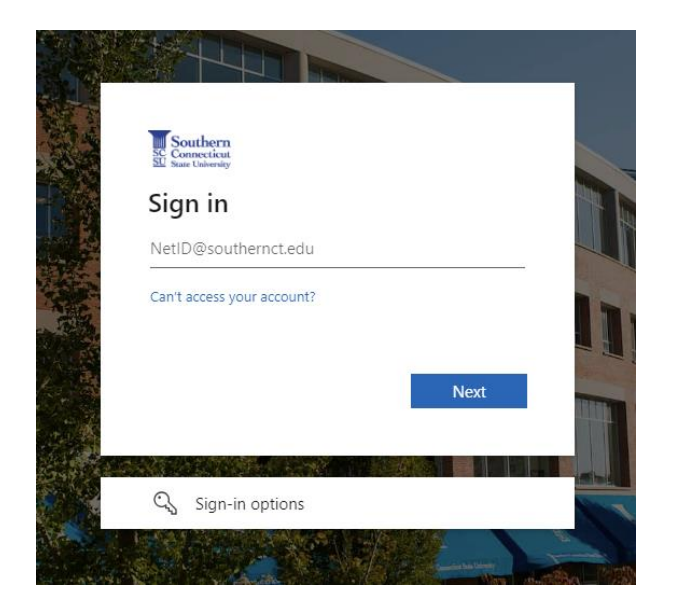

4. After authenticating your credentials, the system will prompt the Download and Import of the ONC Configuration file. Click "Download".

| <u>SFSD</u>                                                                                                    |
|----------------------------------------------------------------------------------------------------|
| This area is available to provide some basic<br>welcome message to your users, such as,<br>this is our organization's Wi-Fi network. Your<br>device has been detected and by Connecting<br>below you will be configured for our secure<br>Wi-Fi Service. |
| The following system was detected:                                                                                                    |
|                                                                                                    |
| Chrome extension installed successfully                                                                                                    |
| Enter your credentials below then <b>Download</b> and <b>Import</b> the ONC Configuration file that will be provided                                                                                                    |
| Download                                                                                                    |
| By clicking the JoinNow button you accept the following <u>terms and</u><br><u>conditions</u> .                                                                                                    |
| Was your device detected incorrectly?                                                                                                    |

a. The status will show as "Generating Key..."

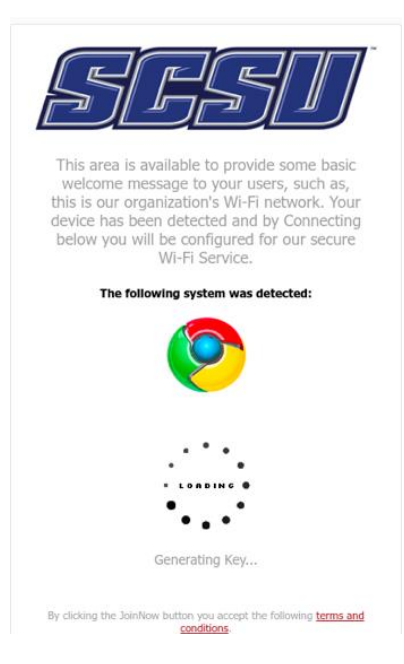

b. Once finished, a prompt will display the next steps to the connection process.

| CO                 | Chrome   chrome://network/#general                                                                                                    |
|--------------------|----------------------------------------------------------------------------------------------------|
| then <b>Import</b> | the downloaded ONC configuration file.                                                                                                    |
| I                  | mport ONC file                                                                                                    |
|                    | Choose File No file chosen                                                                                                    |
| You can now        | Select and Connect to your network:                                                                                                    |
|                    | eduroam                                                                                                    |
| Set                | tings                                                                                                    |
| Inte               | rnet connection                                                                                                    |
| *                  | WI-Finetwork                                                                                                    |
|                    |                                                                                                    |
| *                  | ssibi                                                                                                    |
| *                  | a SSED2                                                                                                    |
|                    | a 2003                                                                                                    |
|                    | Join other                                                                                                    |
|                    |                                                                                                    |
|                    | Proferred networks                                                                                                    |
|                    | Proferred networks<br>Disable Wi-Fi                                                                                                    |
| By clicking the J  | Preferred networks<br>Disable Wi-H<br>SinNow button you accept the following <u>terms and</u><br><u>conditions</u> .                      |
| By clicking the J  | Preferred networks<br>Disable W-#<br>sinNow button you accept the following terms and<br>conditions.<br>rour device detected incorrectly? |

c. A new tab will appear with the title, "Network". Once selected, scroll to the bottom of the page to the section labeled "Import ONC File" and select "Choose File".

| JoinNow MultiOS                                                 | ×   😁 Southern Connecticu       | it State Un 🗙 | S Network | > | < +         |
|-----------------------------------------------------------------|---------------------------------|---------------|-----------|---|-------------|
| $\leftrightarrow$ $\rightarrow$ <b>C</b> $\bigcirc$ Chrome chro | ome:// <b>network</b> /#general |               |           |   |             |
|                                                                 |                                 |               |           |   |             |
| Cellular Activation                                             |                                 |               |           |   |             |
| Open Cellular Activation UI                                     |                                 |               |           |   |             |
| Reset eSIM profile cache                                        |                                 |               |           |   |             |
| Reset eSIM profile cache                                        |                                 |               |           |   |             |
| Disable eSIM profiles                                           |                                 |               |           |   |             |
| Disable active eSIM profile                                     |                                 |               |           |   |             |
| Reset eSIM                                                      |                                 |               |           |   |             |
| Reset eSIM                                                      |                                 |               |           |   |             |
| Reset ApnMigrator                                               |                                 |               |           |   |             |
| Reset ApnMigrator                                               |                                 |               |           |   |             |
| New Wi-Fi Network Dialog                                        |                                 |               |           |   |             |
| Show 'Add new Wi-Fi' dialog                                     |                                 |               |           |   |             |
| Import ONC File                                                 |                                 |               |           |   |             |
| Choose File No file chosen                                      |                                 |               |           |   |             |
| 0                                                               |                                 | <b>9</b> M    | <b>D</b>  |   | <b>&gt;</b> |
|                                                                 |                                 | _             | -         |   |             |

| Import | ONC | File |
|--------|-----|------|
|--------|-----|------|

| Choose File | No file chosen |
|-------------|----------------|
| 0           |                |

d. Choosese the configuration file titled, "SecureW2" and select "Open".

| D : | SecureW2 (2).onc | 9 KB | ONC file |
|-----|------------------|------|----------|
|-----|------------------|------|----------|

e. Once the import is successful, navigate to the network icon located in the bottom left and select "eduroam". A prompt will appear to "Join Wi-Fi network".

| Join Wi-Fi network             |         |        |
|--------------------------------|---------|--------|
| SSID                           |         |        |
| eduroam                        |         |        |
| Security                       |         |        |
| EAP                            |         | ~      |
| EAP method                     |         |        |
| EAP-TLS                        |         | -      |
| Server CA certificate          |         |        |
| Default                        |         | •      |
| Subject match                  |         |        |
|                                |         |        |
| Subject alternative name match |         |        |
|                                | Cancal  | opport |
|                                | Calicer | onnect |

f. Click "Connect".

## Check your Wi-Fi Status

5. Once you have successfully joined, your device should reflect Wi-Fi connection to "eduroam".

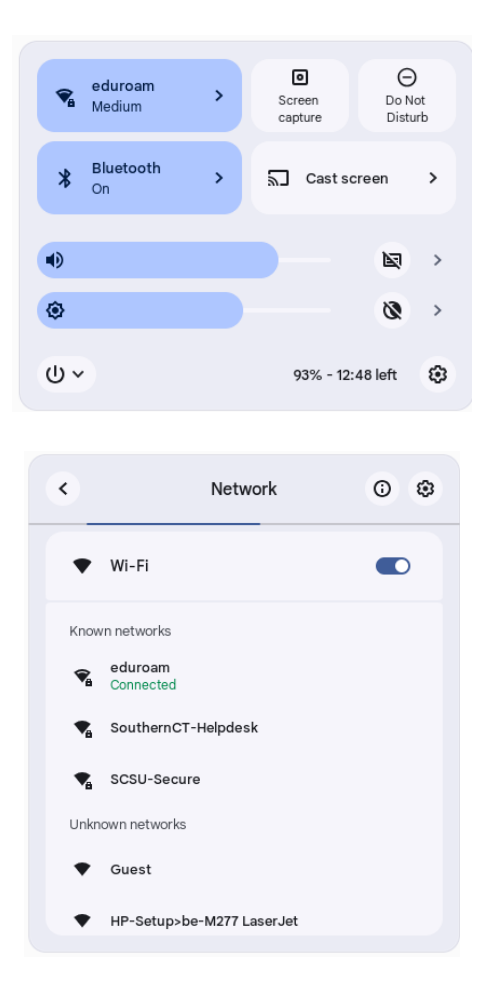

6. If any errors occur, please contact the SCSU IT Help Desk.